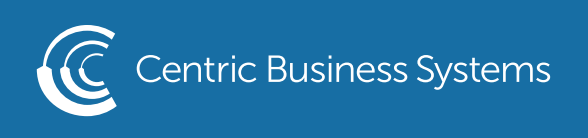

## HP PRODUCT QUICK QUIDE

## HOW TO PRINT FROM A USB

1.From the Home screen on the printer control panel, select Print, and then select Print from USB drive.

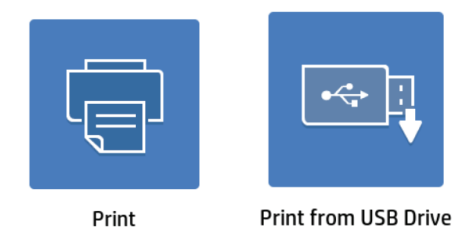

2. Touch Choose, and then select the document to print.

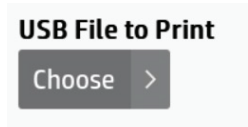

NOTE: The document might be in a folder. Open folders as necessary.

3. To adjust the number of copies, touch the Copy Count field to the left of the Print button. When the keypad displays, select the number of copies, and then touch Print to print the document.

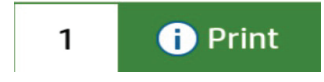

How to Enable USB Printing

1. From the Home screen on the printer control panel, select Settings

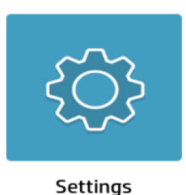

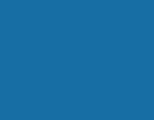

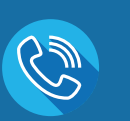

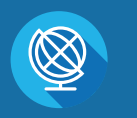

INFO@CENTRICBIZ.COM

(877) 902-7999

CENTRICBIZ.COM

- 2. Open the following menus:
  - a. Copy/Print
  - b. Enable Device USB

| Settings          |   |
|-------------------|---|
| General           | > |
| Copy/Print        | > |
| Scan/Digital Send | > |
| Fax               | > |
| Manage Supplies   | > |

| <                           | Copy/Print                     |           |
|-----------------------------|--------------------------------|-----------|
| Сору                        | Settings                       | >         |
| <mark>Enabl</mark><br>Enabl | le Print from USB Drive<br>led |           |
| Mana                        | ge Stored Jobs                 | >         |
| Defau                       | ult Print Options              | $\rangle$ |

3. Select Enabled to enable the USB port.

## Enabled Disabled

- II. Changing Default at the device:
- 1. Press the "Settings" button on the device's Home screen.
- 2. Select "System Settings" then perform the same functions as steps 3-7 above.